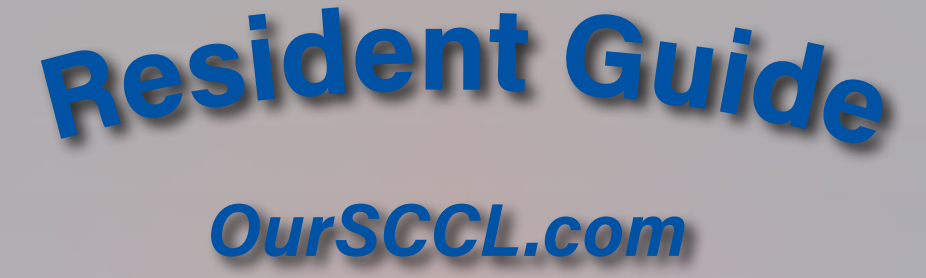

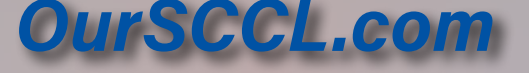

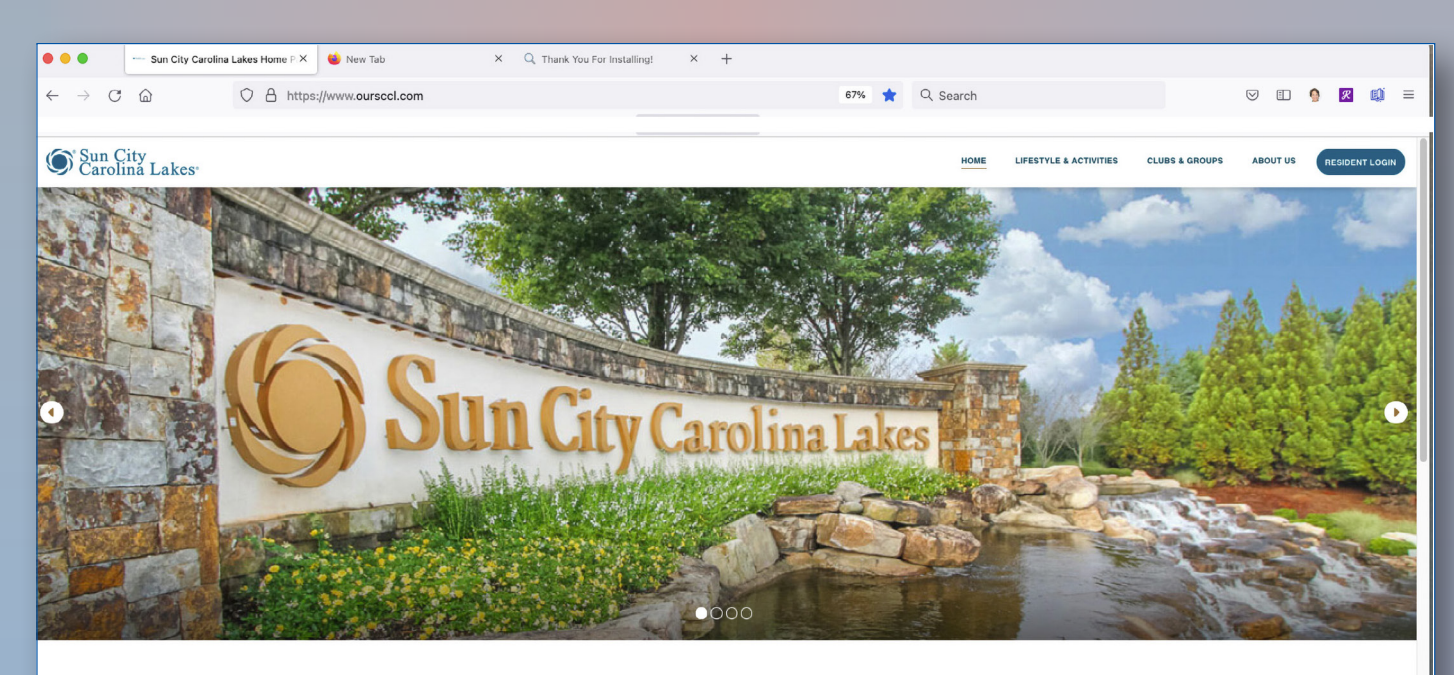

**Sun City Carolina Lakes** 

THE CHARLOTTE AREA'S ONLY PREMIER FULL-FEATURED 55+ RESORT-STYLE COMMUNITY

Sun City Carolina Lakes is an active-adult community that sits on the banks of the Catawba River in South

ESC 2/2022 Page. 1 of 4

#### **First Time Login** CLUBS & GRO **Resident Login** In your browser go to www.oursccl.com Username **Click on Resident Login** first.last Type User Name: Password FirstName.LastName You must type a period between your first and Type Password Here last name □ Keep Me Logged In Enter the temporary password you received from First Services Residential LOG IN **Click Login** Trouble logging in? Email help@newwebsite.on.spiceworks.com or call Forgot Your Password? the front desk, Forgot Your Username? 803-396-8025 Blue Task Bar Sun City Carolina Lakes White Task Bar **Aty Carolina Lakes** Left Column **Resident Home** ebruary 9th, 2022 CLASSIFIED ADS **Board Business** Meeting Recording OW TO DOCUMENT BUDDY LISTS SCCL Board of Directors Agenda Calendar

# My Profile (Blue Task Bar)

2022 Assessments Sun City Carolina Lakes

• Click Edit My Info to review and, if needed, change your personal profile information

• Click SAVE DATA even if not making any changes. This confirms the content is correct.

• Click on the Advanced button to review and, if needed, change your Username, Password, Resident Directory Visibility or Email Preferences

• Click SAVE DATA, even if not making any changes. This confirms the content is correct.

#### My Clubs (Blue Task Bar)

• My Clubs displays a listing of all clubs you have joined.

• Click the Club name to link to the club website.

#### MyNeighborhood (Blue Task Bar)

- You are automatically assigned to your neighborhood
- Check your Neighborhood Member Listing to make sure you are listed. Contact the Front Desk Team,

803-396-8025 or email them at front.desk@oursecl. com if you are not.

• If you do not want to be listed in your neighborhood, you can 'Hide' your information. This is done in My Profile.

## Resident Directory (Blue Task Bar)

- Directory of all residents. Search for a resident by typing their last name in the Search Name box.
- Directory includes email address, street address, phone number and family info.
- A resident or some of their information may not appear if the resident has chosen to hide it from the Resident Directory.

## Resident Home (Left Column)

• Click Resident Home from any page on the website to return to your home page

# Community Calendar (Left Column)

• Listing of Lifestyle and community events.

When there are more than three events on a calendar day, the additional events may be viewed at the bottom of that day's calendar by clicking the vicon (any simple image that helps navigate a website)

# My Reservations (Left Column)

• Listing of events you have registered for

# Classified Ads (Left Column)

- New Classified create your classified ad
- Classifieds listing of all classifieds
- Summary a summary of classifieds by group
- Search look for ads based on specific criteria
- My Classifieds listing of classifieds you created
- Note: Remember to put an end date for your ad and to mark it sold

### Report A Problem & Help Desk (Left Column)

- Go to Report a Problem & Help Desk to submit a ticket using the button
   IT, Website, and AV Help Bard AV Help Bard AV Help
- Landscape Work Order Request
- Community Maintenance Requests
- Report a Compliance Issue
- IT, Website and AV Help Requests
- Resident Website Resources
- Administrator Website Resources

# How To Documents and Videos

- How to add Familiar Name
- Pay Homeowner Dues
- Resident Guide

# My Buddy Lists (Left Column)

- Click on Buddy List
- Click on Create a New Buddy List
- In the I'll Call It bar, type in the name you want to give the new buddy list. Click Create.

- Click on the name of the new Buddy List in the listing of Buddy Lists
- Click on Add New Residents on the right. Type first 3 letters of the last name (4 if a 4-letter name) in space provided. Scroll down, if necessary, to get to the resident you are trying to add.
- Click on box next to name desired on list. Click Add Residents in the blue bar. Repeat previous three (3) steps for all names desired.
- Resident Buddy List max of 10 lists, up to 50 residents per list.

## **Board Of Directors–Committees**

# Resident Home (White Task Bar)

• Click to return to Resident Home page from any other webpage.

## Lifestyle & Activities (White Task Bar)

- Lifestyle Home
- Around The Sun
- Performances & Events Calendar
  - Community events hosted by the Lifestyle Department
- Food Truck Calendar
- Fitness Center Calendar

   Fitness center times at the Lake House
- Fitness Class Calendar
- Fitness class times available
- Room Reservations
- Guidelines and forms for room reservations
- Photo Galleries

# Clubs & Neighborhoods (White Task Bar)

- Listing of all Community Neighborhoods, Community Maps, Club Manual, Club Storage Request Form, Clubs, Pod Representatives
- Click green Join button for each Club you wish to join.
- Red Unjoin button appears indicating you have Joined the club. Membership is automatic. No action is required.

- To Unjoin or end your membership, click on the red *Unjoin* button.
- For information on a club, go to club page. The club name is a link to the club webpage.
- Clubs may restrict certain website content to members only.
- Club announcements are displayed, if there are any, in a red banner near the top of the club page. If in bold font, it is a link and contains more information. Just click it.

#### Community Information (White Task Bar)

- Board Of Directors
- Committees
- Community Communications
- Community Forms
- Community Documents
- Landscaping Information
- Community Photos

# Search Function Other Helpful Information

- Resident Quick Links + (Located on the bottom center of the banner photo)
- Another way to access the tasks identified in this Resident Guide.

# **Questions? Need Help?**

• The Education Subcommittee, a subdivision of the Technology Committee, is responsible for creating website resources and conducting training for both residents and group website administrators. Click Education Subcommittee to visit our website.

Click <u>Computer Club</u> to visit their website and check out their Library which contains Mentor Lists for website and computer help.

• The computer Club Library contains a comprehensive Mentors List.

# **Business Directory (Blue Task Bar)**

• List of businesses offering services to the community

# Log Out (Blue Task Bar)